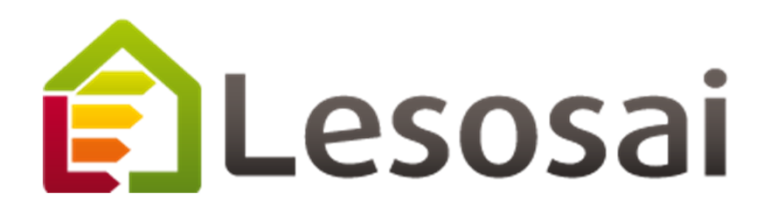

# RT 2005 avec Lesosai

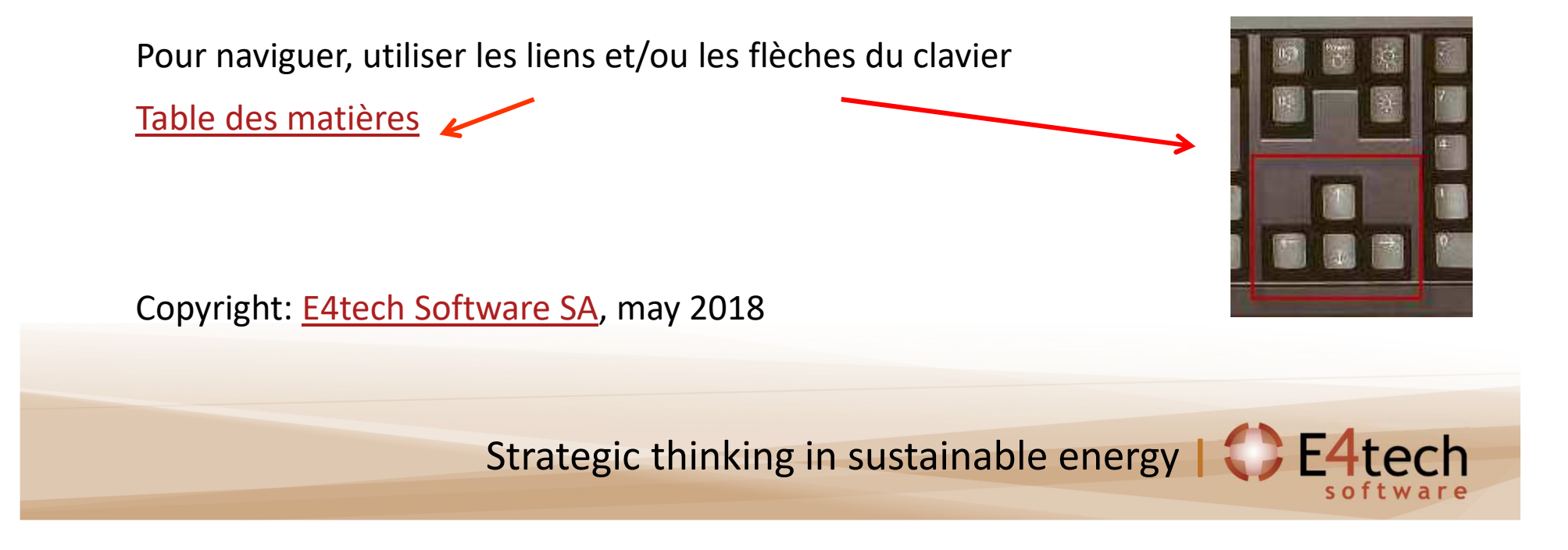

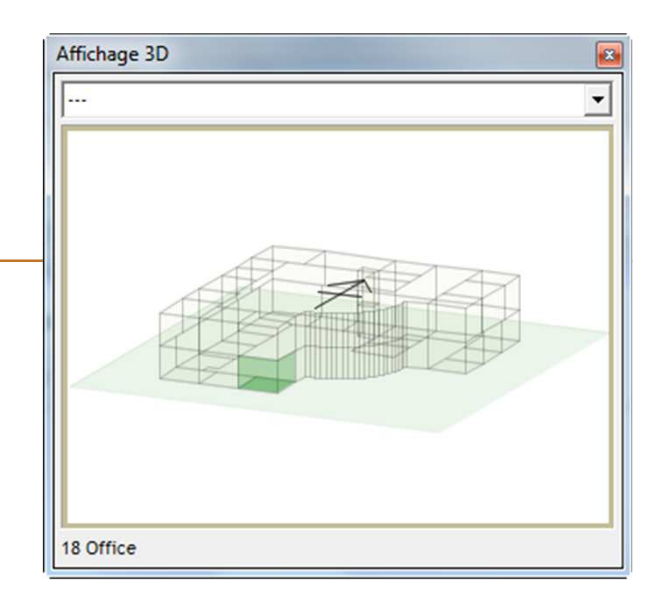

### Quels modules sont nécessaires ?

### De quels modules avez-vous besoin ?...

| pour effectuer les calculs: | Base     | + SIA2028 | + Horaire & SIA380/4 | + RT2005 | + Polysun<br>Inside® | + ECO+® |
|-----------------------------|----------|-----------|----------------------|----------|----------------------|---------|
| - UBat                      | <b>_</b> |           |                      |          |                      |         |
| - RT2005                    |          |           |                      |          |                      |         |
| - BBC                       | <b>_</b> |           |                      |          |                      |         |

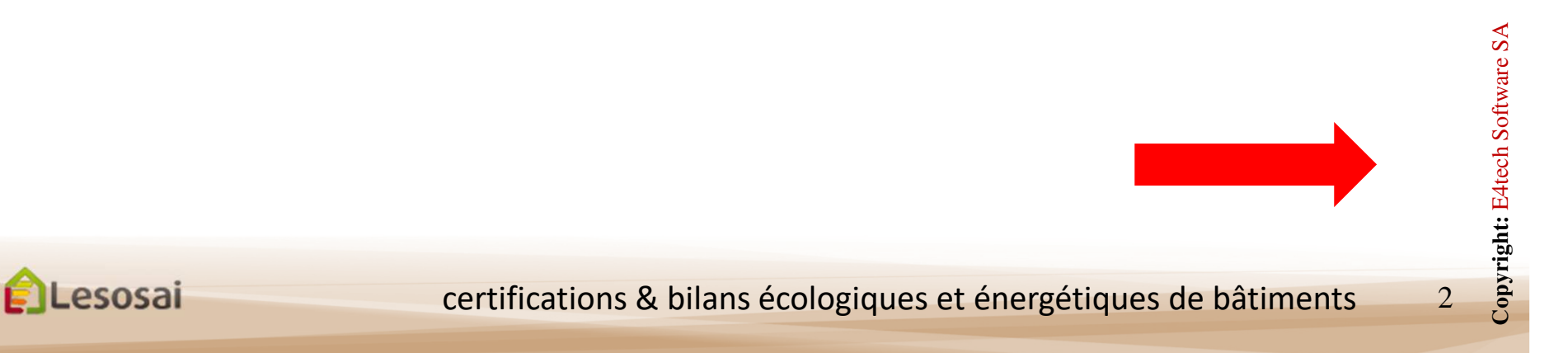

## Quelques points importants

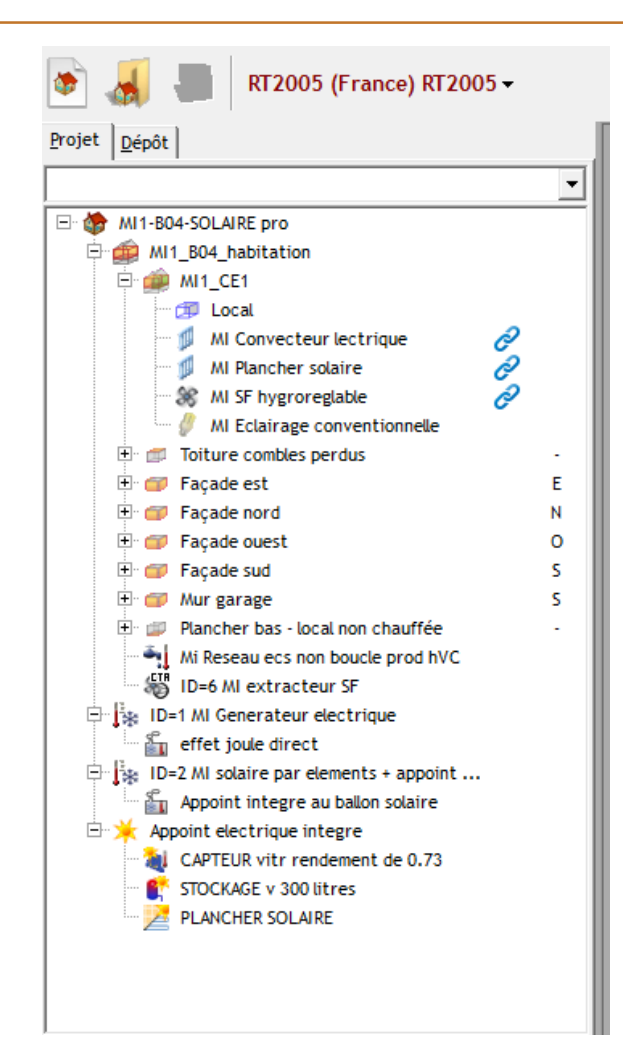

Dans cette introduction nous allons traiter la RT2005 nouveaux bâtiments.

Pour faire la RT Rénovation les principaux points de différences sont:

- Sélectionner dans les options du bâtiment : «Transformation»
- Définir la situation actuelle et le bâtiment final en utilisant les variantes (la situation actuelle est obligatoire uniquement comme définie dans la règlementation)
- Remplir les questions pour la fiche synthétique

Cette présentation est une introduction, l'aide dans Lesosai (menu « ? ») contient beaucoup plus d'informations en particulier dans le chapitre «RT2005 et RT rénovation». Pour la RT2012 vous trouvez un autre pdf de présentation.

Dans de dossier d'installation de Lesosai, dans \bld\exemples vous avez des exemples de projets RT

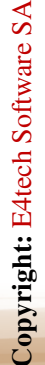

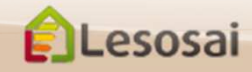

### Table des matières

- 1. <u>Construire le bâtiment (enveloppe)</u>
  - a. A partir des plans (méthode classique)
  - b. A partir de Autocad Revit, Sketch Up, ... (Format gbXML)
  - c. Dans le cas de la rénovation/avant-projet (Assistant)
- 2. Les installations techniques
  - a. La ventilation
  - b. Les générateurs et les émetteurs
  - c. L'eau chaude sanitaire
  - d. Le solaire thermique
  - e. Le solaire Photovoltaïque
  - f. L'éclairage
- 3. <u>Les résultats</u>
- 4. Informations complémentaires

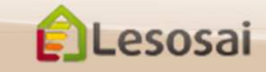

Retour à la Table des matières

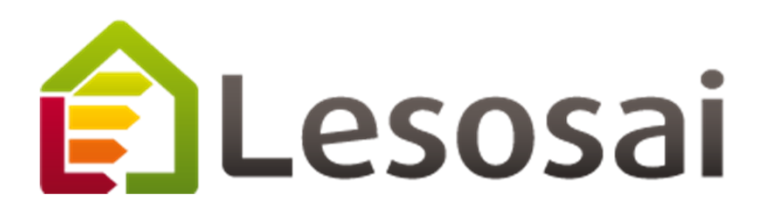

# 1. Comment introduire un bâtiment

- A. A partir des plans (méthode classique)
- A partir de Autocad Revit, Sketch Up, ... Β. (Format gbXML)
- Dans le cas de la rénovation/avant-projet C. (Assistant)

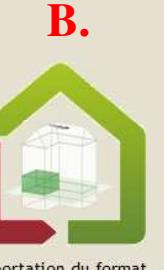

Importation du format gbXML (Revit, Sketch UP,...)

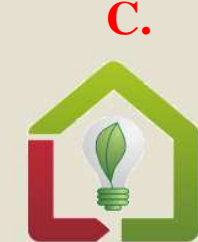

CHOISIR UNE OPTION

Assistant pour les avant-projets et le diagnostic de la rénovation

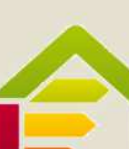

Α.

Aller directement dans

Lesosai

Strategic thinking in sustainable energy | CE4tech

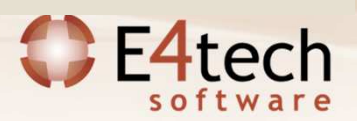

### A) Introduction bâtiment - méthode classique

1/4

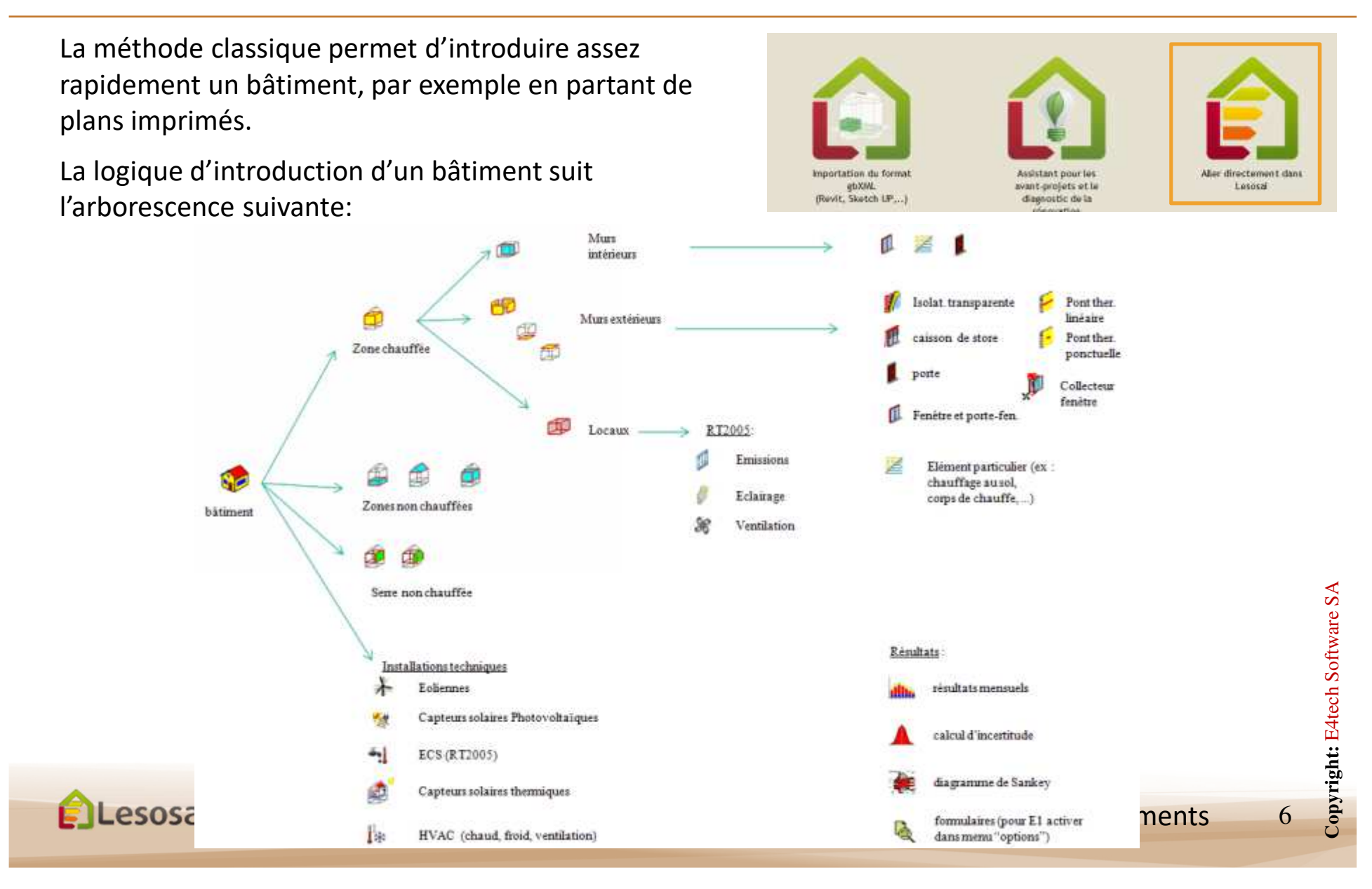

### A) Méthode classique

2/4

Après avoir choisit la norme de calcul (qui adapte les écrans et leur contenu aux besoins de la norme), vous pouvez construire votre édifice en suivant l'arborescence (bouton droit de la souris):

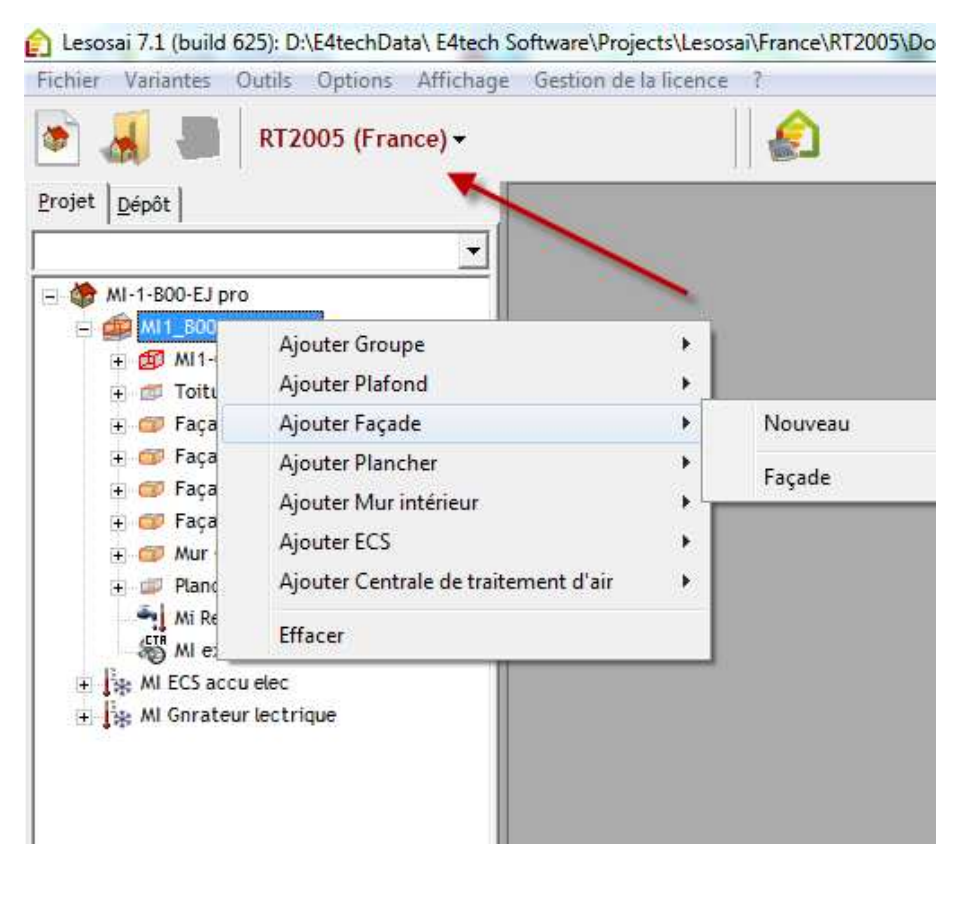

#### En utilisant le plus possible le dépôt.

Le dépôt permet de constituer une librairie d'éléments de construction (objets), qui peuvent être les éléments "parents" d'autres objets utilisés dans le projet.

L'avantage premier est de regrouper les éléments semblables, en créant un élément "parent" qui sera ensuite copié dans le projet, chaque élément "enfant" reprendra les mêmes caractéristiques de l'élément "parent" tout en gardant la possibilité d'être modifié dans le projet. Si un paramètre

devait changer (par exemple, le type d'isolation, ou un autre vitrage, etc.), il n'y aura plus qu'une seule manipulation à faire : - l'élément "parent" dans le dépôt.

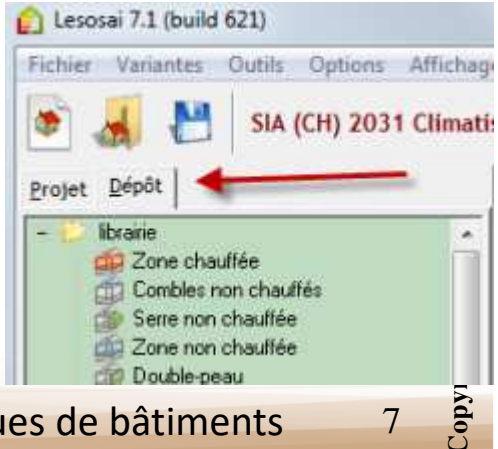

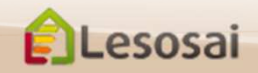

## A) Méthode classique

3/4

#### En passant avec la souris...

Sur les éléments: un résumé qui apparaît en bas à gauche

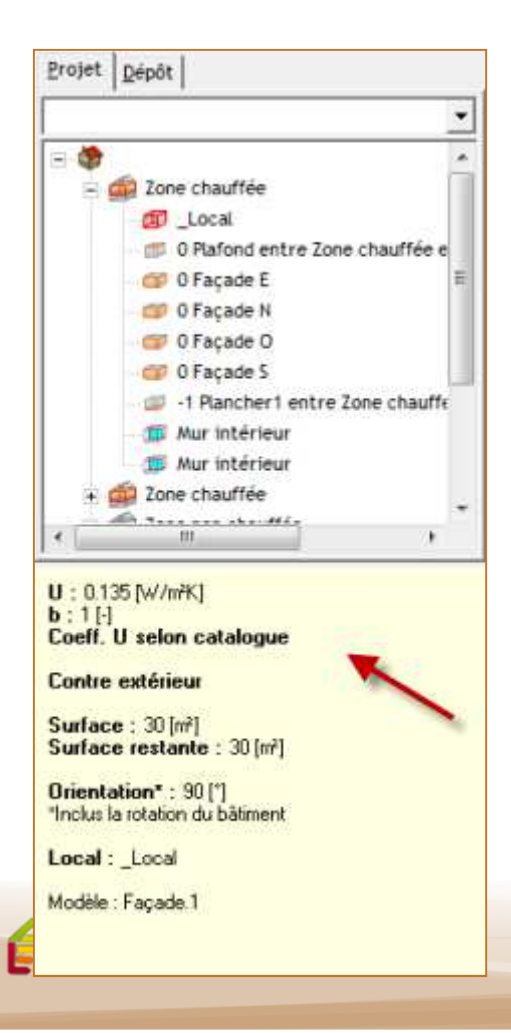

Sur les textes: des bulles d'aides apparaissent

| <u></u>                  | 1                     |                     |            |         |
|--------------------------|-----------------------|---------------------|------------|---------|
| Température              | [°C] 20               |                     | 1          |         |
| Capacité t Tempé         | érature intérie       | ure ["C<br>SIA3     | ).<br>80/1 |         |
| Catégorie habita         | t collectif           | 2500                | 20         |         |
| commerce habita          | t individuel          |                     | 20         |         |
| admin                    | istration             | 20                  |            |         |
| <u>Régulation écoles</u> | lan <mark>a an</mark> | 20                  | - 1        |         |
| températ comm            | erce                  | 20                  |            | 00% / 0 |
| restau                   | ration                | 20                  | -          |         |
| lieux d                  | le rassembler         | ment                | 20         |         |
| Nombre de p              | ux                    |                     | 22         | 8       |
| dénôte                   | ne                    | 10                  | 10         | P       |
| Chaleur moy install      | ations enorting       | 10                  | 18         | 1       |
| par une pers niscini     | as convertes          | 69                  | 28         |         |
| Durée d'utilisation      | Th/                   | our]4               | 20         | 1       |
| Consommation annue       | elle                  |                     |            |         |
| d'électricité            | [MJ                   | /m <sup>2</sup> ]12 | 0          |         |
| Facteur de réductio      | n des                 |                     |            |         |
| apports de               |                       | [%] 80              |            |         |
| chaleur des installat    | ions                  |                     |            |         |

**Copier les éléments** (y compris leur descendants dans l'arborescences):

- a) Entre les inventaires: possible en glissant les éléments
- b)A l'intérieur d'un inventaire: en bougeant l'élément cliqué dans une zone sans icône et le déposer

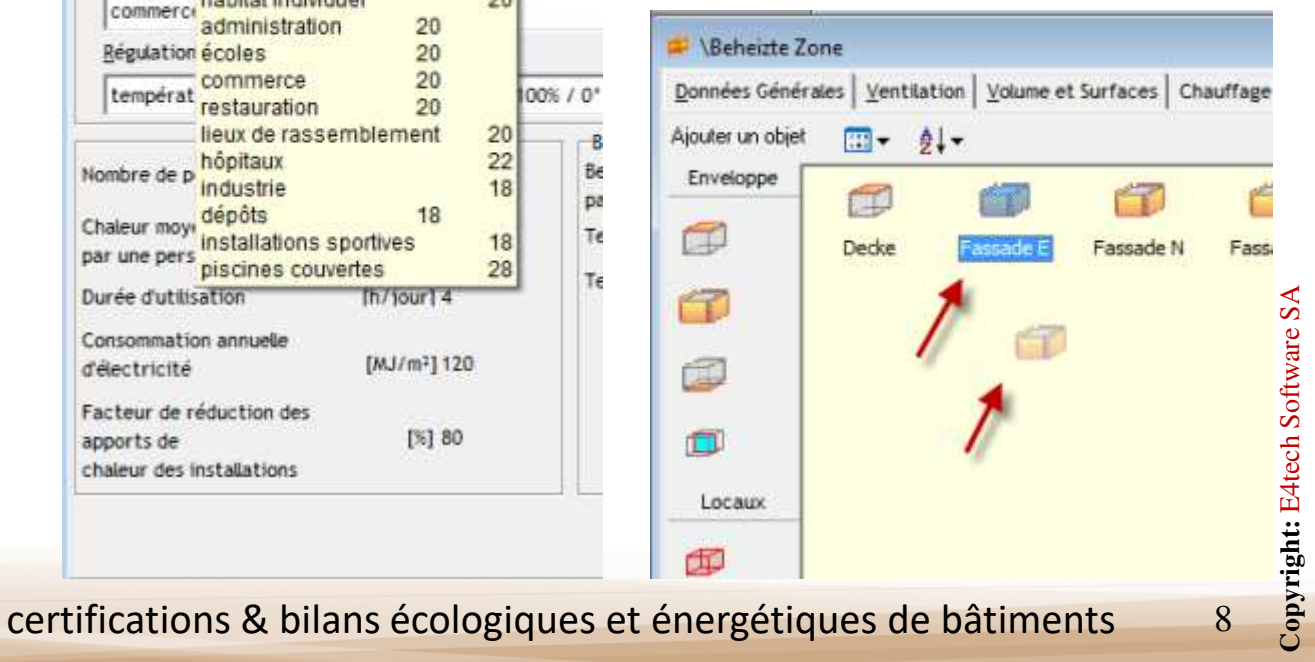

### A) Méthode classique

4/4

Ne pas oublier de créer les groupes:

ELesosai

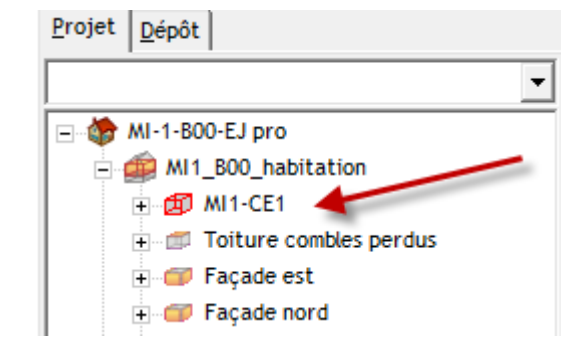

Et de lier les éléments d'enveloppes aux groupes afin de pouvoir calculer les UBat:

| contre extérieur           |               | b moyen: | 1.000 |
|----------------------------|---------------|----------|-------|
| C contre terre             |               |          |       |
| C contre non chauffé       |               |          |       |
| C contre zone              |               |          |       |
| 🔿 contre un bâtiment vois  | in chauffé à: | [°C] 20  |       |
| C Valeur b fixe (contre no | n chauffée)   | 0.000    |       |
| Local/groupe               | MI1-CE1       | •        |       |
|                            |               |          |       |

## B) Importer le format gbXML

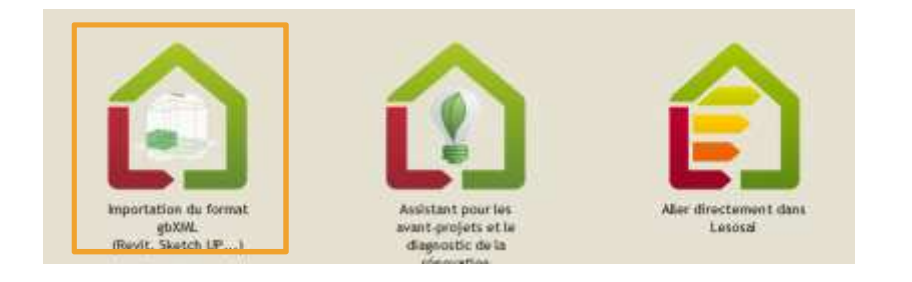

Vous pouvez créer vos édifices avec votre logiciel de dessin préféré

(ex. Sketch Up, AutoCAD Revit, Archicad,...):

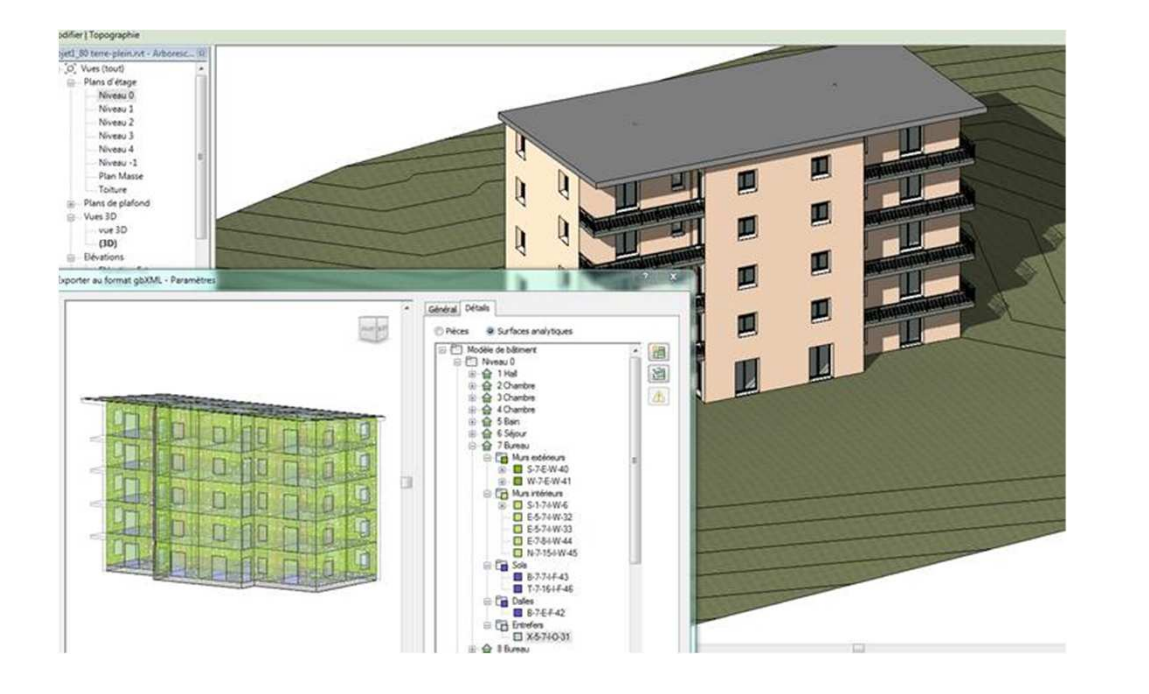

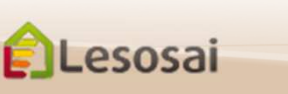

### Importer le format gbXML

2/3

Lors de l'importation dans Lesosai un assistant va vous aider à compléter les informations manquantes.

Par exemple:

La définition des zones et des groupes...

|                     | gbXML wizard                                                                                                    | × |
|---------------------|----------------------------------------------------------------------------------------------------|---|
| 2. ZONES et GROUPES | ifinir des groupes à l'intérieur de chaque zone et assigner des locaux à ces groupes<br>cocaux           53 Bureau           54 Séjour           55 Chambre           56 Chambre           57 Chambre           58 Bain           59 Hall           60 Entrée           61 Bureau           62 Séjour           63 Chambre           64 Chambre           65 Chambre           66 Bain           67 Hall           68 Bureau           69 Séjour           70 Chambre           71 Chambre           72 Chambre           73 Bain           74 Hall           75 Entrée           7 6 Sous-sol           Toutes les pièces non attribuées |   |
| Degré d'avancem     | )<br>)                                                                                                    | • |

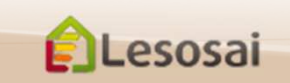

### Importer le format gbXML

### 3/3

### Ou la création des modèles de construction:

|                                                                   | gbXML wizard                                                                                                    |                                                                                                    |
|-------------------------------------------------------------------|----------------------------------------------------------------------------------------------------|----------------------------------------------------------------------------------------------------|
| 4. ELEMENTS DE CONSTRUCTION                                       | Vérifier et/ou adapter les llaisons entre les surfaces et les modèles. Avec le bouton droit de<br>la souris dans l'écran modèle, il est possible d'en ajouter. Double-diquer pour éditer le<br>modèle.<br>Surfaces                              |                                                                                                    |
| P Plafonds                                                        | Tous les types de surfaces                                                                                                    | A la fin, vous avez créé le bâtiment dans Lesosai                                                                                                 |
| C Toiture 5° C C Toiture 5° C C C C C C C C C C C C C C C C C C C | su-1 - 1 Hall       su-2 - 1 Hall       su-3 - 1 Hall       su-4 - 1 Hall       su-5 - 1 Hall       su-5 - 1 Hall       su-6 - 1 Hall       su-7 - 1 Hall       su-8 - 1 Hall       su-8 - 1 Hall       su-9 - 2 Chambre       su-9 - 2 Chambre | et vous pouvez utiliser toutes ses options:                                                                                                    |
| Plancher intérieur ()                                             | Su-11 - 2 Chambre                                                                                                    | ntes Outils Options Affichage Gestion de la licence ?                                                                                             |
|                                                                   | su-13 - 2 Chambre<br>su-14 - 2 Chambre                                                                                                    | SIA (CH) 380/1 Justificatif -                                                                                                    |
|                                                                   | su-15 - 2 Chambre<br>su-16 - 3 Chambre                                                                                                    | bldg-1 Affeidage 3D ×                                                                                                    |
|                                                                   | Su-17 - 3 Chambre                                                                                                    | chauffée Projet Mont Mont Mont Mont Mont Mont Mont Mon                                                                                            |
|                                                                   | SU-19 - 3 Chambre Su-20 - 3 Chambre Modèles par défaut                                                                                                    | Hote Address         Prope:         Dog: 1         N° dù dossier ou ret. ce           +406 - 76 Sous-sol         N         Emplacement du projet: |
|                                                                   | □ su-22 - 4 Chambre<br>□ su-23 - 4 Chambre                                                                                                    | 408 - 76 Sous sol E<br>+409 - 76 Sous sol S<br>Localité NRA/CP                                                                                    |
|                                                                   | su-25 - 4 Chambre<br>su-25 - 4 Chambre<br>Su-25 - 4 Chambre                                                                                                    | 410 - 6 Studi 50 50 50 50 50 50 50 50 50 50 50 50 50                                                                                              |
| J                                                                 | L su-26 - 4 Chambre                                                                                                    | +413 · 76 Sous-sol     5       +414 · 76 Sous-sol     7       Tél.:     Fax:       E-mail:                                                        |
|                                                                   |                                                                                                    | Adresse:                                                                                                    |
| Degrá d'avancem                                                   | ů • •                                                                                                    | Autaur du indificatif khomiana                                                                                                    |
| Degre d'avancem                                                   |                                                                                                    | Colaborateur en charge du dossier:                                                                                                    |
|                                                                   |                                                                                                    | Tel.: Fax: E-mail:<br>Adresse:                                                                                                    |
|                                                                   |                                                                                                    | <b>約</b> (1) (1) (1) (1) (1) (1) (1) (1) (1) (1)                                                                                                  |
|                                                                   |                                                                                                    | Auteur du projet:                                                                                                    |
|                                                                   |                                                                                                    | Colaborateur en charge du dossier:                                                                                                    |
|                                                                   |                                                                                                    |                                                                                                    |
| •                                                                 |                                                                                                    | I. I. I. I. I. I. I. I. I. I. I. I. I. I                                                                                                    |
| E Lesosai                                                         | certifications & bil                                                                                                    | lans écologiques et énergétiques de bâtiments 12                                                                                                  |
|                                                                   |                                                                                                    | 0 1 0                                                                                                    |

#### C) Assistant pour les avant-projets et la rénovation 1/3

Dans le cadre d'un avant-projet, l'utilisateur veut rapidement avoir un bâtiment pour effectuer des simulations. Dans la rénovation, il manque souvent les informations plans et/ou les concernant les compositions (couches) des murs.

L'Assistant a pour objectif d'aider dans ces deux situations en quelques étapes.

Choix de la forme et des dimensions:

*Exemples:* Choix de la norme et de l'emplacement 1. DONNEES Non Projet Maitre de Touvrage 1. PERFORMANCE RECUISE a cloud the ÉVALUER LA PERFORMANCE Trusteers Certificat énergétique des Chauffage bâtiments últiquette énergétiques PORME ET DIMENSIONE 2. HALTTLE Production de chaud et de froid. Env Chaude Castholes (CCC) Number détai newsion: 342 x1 10.00 y1 10.00 92 1 00 Ventilatio y2 1.00 600 EMPLACEMEN  $\mathbf{\hat{s}}$ 0 [m] Attinuin de 12 1 Surface (m2) 100.00 Software Oninted at loss Pairs TOTURE MULINE Centre du villas Contexts E4tech ? Copyright: à Debug menu (dev ver oris) Degré d'avancement Dept d'assocement Lesosai certifications & bilans écologiques et énergétiques de bâtiments 13

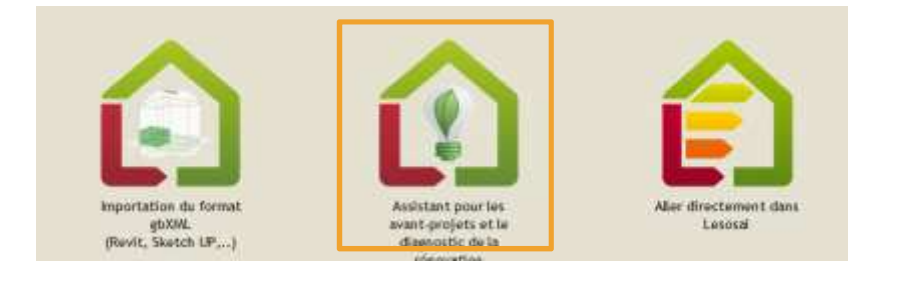

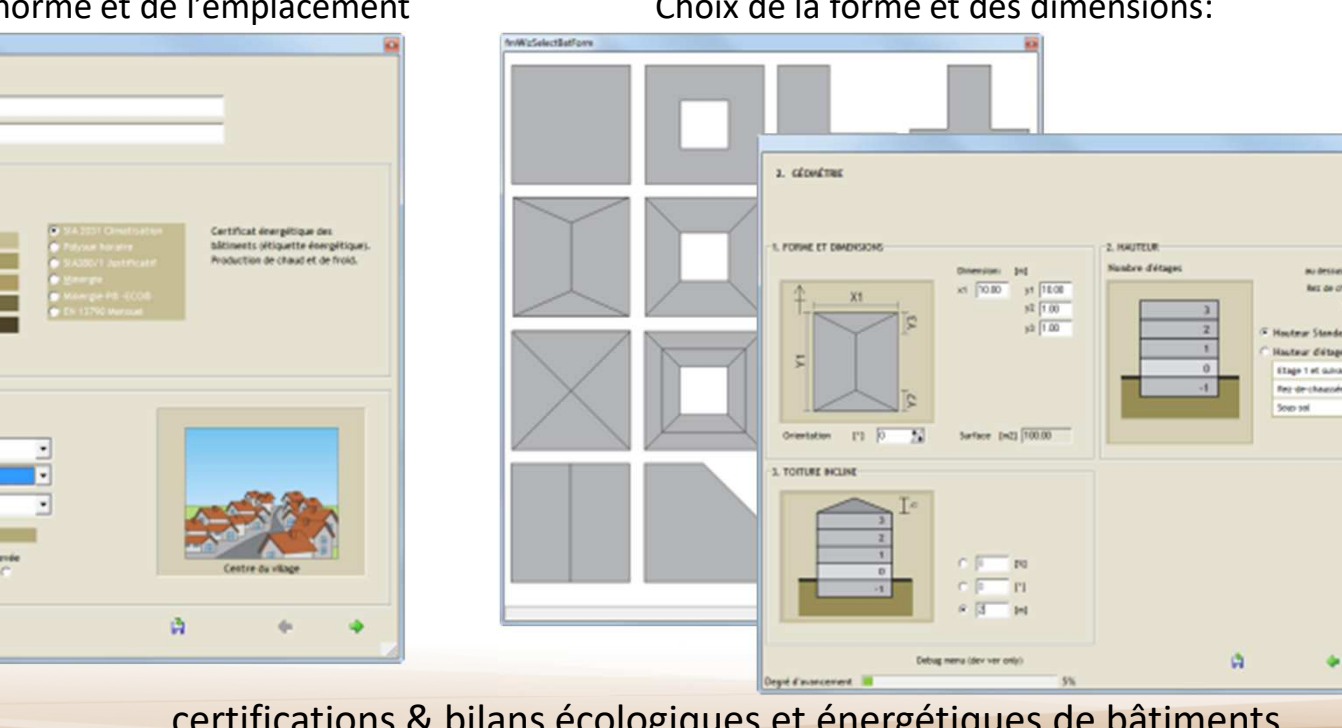

#### Assistant pour les avant-projets et la rénovation 2/3

Choix des murs intérieurs et extérieurs (zones, fenêtres, ...):

| Chonet is qualifie of 1<br>Nur<br>(W/IPHS)<br>Nor Energe 0.166<br>excérieur 0.125                   | Classe A<br>C                                              | encerts door to s<br>encher<br>Casse 8<br>P<br>P                                                                | Toiture/plaf<br>Années.B0<br>C                                                                      | iond<br>Annetes 30<br>C<br>C                                                                                                    |
|----------------------------------------------------------------------------------------------------|------------------------------------------------------------|----------------------------------------------------------------------------------------------------|----------------------------------------------------------------------------------------------------|----------------------------------------------------------------------------------------------------|
| Choneir is qualifie (1)<br>Nur<br>(W/IDPK)<br>Mite Terre 0.166<br>e-codérieur 0.125                 | Casse A<br>C                                               | uinents dans las s<br>moher<br>Casse 8<br>P<br>P<br>P                                                           | Toiture/plat<br>Acrées 80<br>C                                                                      | fond<br>Arrefes 30<br>C                                                                                                    |
| Chonic la qualité d'<br>Nur<br>(W/mil)<br>Mre Serre 0.166<br>mon chautté 0.166<br>e extérieur 0.135 | Casse A<br>C                                               | incher<br>Casse 8<br>C                                                                                          | Toiture/plat<br>Années B0<br>C<br>C                                                                 | fond<br>Années 30<br>C                                                                                                    |
| Nur<br>(W/mPK)<br>Nie terre<br>0.166<br>e.extérieur<br>0.135                                        | Par<br>Casse A<br>C<br>C                                   | Classe 8<br>F                                                                                                   | Toiture/plaf<br>Années 80<br>C                                                                      | fand<br>Arnées 30<br>C                                                                                                    |
| (W/mH)<br>(W/mH)<br>non chauthé 0,166<br>re extérieur 0,135                                         | Casse A<br>C                                               | Casse 8<br>P<br>P                                                                                               | Antes 10                                                                                            | Années 10<br>C                                                                                                    |
| (W/sma)<br>idre terre 0.166<br>inon chauffé 0.166<br>e extérieur 0.125                              | Casse A<br>C<br>C                                          | e<br>e<br>e                                                                                                    | ()<br>()<br>()<br>()                                                                                | C C                                                                                                    |
| non chauffé 0.166<br>e extérieur 0.135                                                              | ĉ                                                          | e<br>e                                                                                                    | ĉ                                                                                                   | ¢ ¢                                                                                                    |
| e extérieur 0.135                                                                                   | ć                                                          | ¢                                                                                                    | ¢                                                                                                   | ć                                                                                                    |
| Transferrer Barlage                                                                                 |                                                            |                                                                                                    |                                                                                                    | -                                                                                                    |
|                                                                                                    |                                                            |                                                                                                    |                                                                                                    |                                                                                                    |
|                                                                                                    | Clohor                                                     | nement                                                                                                    |                                                                                                    |                                                                                                    |
|                                                                                                    |                                                            |                                                                                                    |                                                                                                    |                                                                                                    |
|                                                                                                    |                                                            |                                                                                                    |                                                                                                    |                                                                                                    |
| Locaux (nov 48 m <sup>2</sup> )<br>Obisonnement<br>Dissigé (1 m² / 4 m²)                            | C Cloisonne<br>Mayen (1 r                                  | ov 20 m²)<br>oment (*<br>n' / 2.5 m²)                                                                           | Locaux (nov 12)<br>Cloisonnement<br>Inportant (1 m                                                  | m²)<br>t<br>/ 2 m²)                                                                                                    |
|                                                                                                    |                                                            | 0                                                                                                    |                                                                                                    | -                                                                                                    |
|                                                                                                    | Locaux (nov 48 m²)<br>Oobonnement<br>Dissipé (1 m² / 4 m²) | Locaux (mov 48 m <sup>2</sup> )<br>Obsonnement<br>Dissol (1 m / 4 m <sup>2</sup> )<br>Clobonnement<br>Moyen (1) | Lacaus (nov 48 n°)<br>Osloonnement<br>Disspé (1 nř / 4 n°)<br>Colsonnement<br>Mayen (1 nř / 2.5 n°) | Locaux (mov 48 m <sup>2</sup> )<br>Coldoanneent<br>Disspé (1 m / 4 m <sup>2</sup> )<br>Coldoanneent (1 m / 2.5 m <sup>2</sup> )<br>Coldoanneent (1 m / 2.5 m <sup>2</sup> ) |

Choix des systèmes techniques :

| SYSTÈMES TECHNO     | QUES                     |                 |     |            |                    |                   |                                                                                                    |
|---------------------|--------------------------|-----------------|-----|------------|--------------------|-------------------|----------------------------------------------------------------------------------------------------|
|                     |                          |                 |     |            |                    |                   |                                                                                                    |
|                     |                          |                 |     |            |                    |                   |                                                                                                    |
|                     |                          |                 |     |            |                    |                   |                                                                                                    |
| 1                   | -61                      |                 |     | 80         | 301                | -                 | 4                                                                                                    |
| -                   | -4                       |                 |     | 00         | ALC .              | 45                | a de la companya de la companya de la compa |
| Chaurtage           | Lou chauge sankare       | netrolassemen   | ¢   | venciación | Southine thermitop | e soarre priot    | o-otaique                                                                                                    |
|                     |                          |                 |     |            |                    |                   |                                                                                                    |
| Fas de chauffage    |                          |                 |     |            |                    |                   |                                                                                                    |
|                     |                          |                 | _   |            | 1470               | No de destruction | _                                                                                                    |
| Installation        | Choudere basse tempe     | rature 35/28 °C | -   |            | inexistant Dien    | tacké lisolé      | Peu Isolé                                                                                                    |
| Afeiro exertenties: | Loss of the second       |                 | -   |            | с <i>в</i>         | • •               | 0                                                                                                    |
| Installation a Pext | eneur de l'enveloppe the | rmique          |     |            |                    |                   |                                                                                                    |
| Encoure             | costs (cf                |                 |     |            |                    |                   |                                                                                                    |
|                     |                          |                 |     |            |                    |                   |                                                                                                    |
|                     |                          |                 |     |            |                    |                   |                                                                                                    |
|                     |                          |                 |     |            |                    |                   |                                                                                                    |
|                     |                          |                 |     |            |                    |                   |                                                                                                    |
|                     |                          |                 |     |            |                    |                   |                                                                                                    |
|                     |                          |                 |     |            |                    |                   |                                                                                                    |
|                     | Debug menu 10            | ie« ver only)   |     |            | A                  | •                 |                                                                                                    |
| é d'avancement      | Debug menu (d            | ier ver only)   | 75% |            | ۵                  | •                 |                                                                                                    |
| i d'avancement 📕    | Debug menu (d            | iev ver only)   | 75% |            | ۵                  | •                 | •                                                                                                    |
| é d'avancement      | Debug menu (d            | ier ver only)   | 25% |            | A                  | •                 |                                                                                                    |
| é d'avancement      | Debug menu Id            | iev ver only)   | 75% |            | A                  | •                 |                                                                                                    |
| é d'avancement      | Debug menu (d            | iev ver only)   | 75% |            | A                  | •                 |                                                                                                    |
| é d'avancement      | Debug menu (d            | iev ver only)   | 75% |            | A                  | •                 |                                                                                                    |
| é d'avancement      | Debug menu Id            | iev ver only)   | 75% |            | A                  | •                 |                                                                                                    |
| ni d'avancement     | Debug neru (d            | ier ver only)   | 75% |            | A                  | •                 |                                                                                                    |
| ogiques             | Debug neru ið            | rgétic          | 75% | s de l     | .≜<br>Dâtimer      | •<br>nts          | 14                                                                                                    |

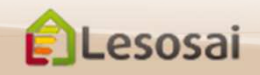

# Assistant pour les avant-projets et la rénovation 3/3

# Vous avez la possibilité de voir tout de suite les résultats:

Ou de compléter le projet dans Lesosai « classique »:

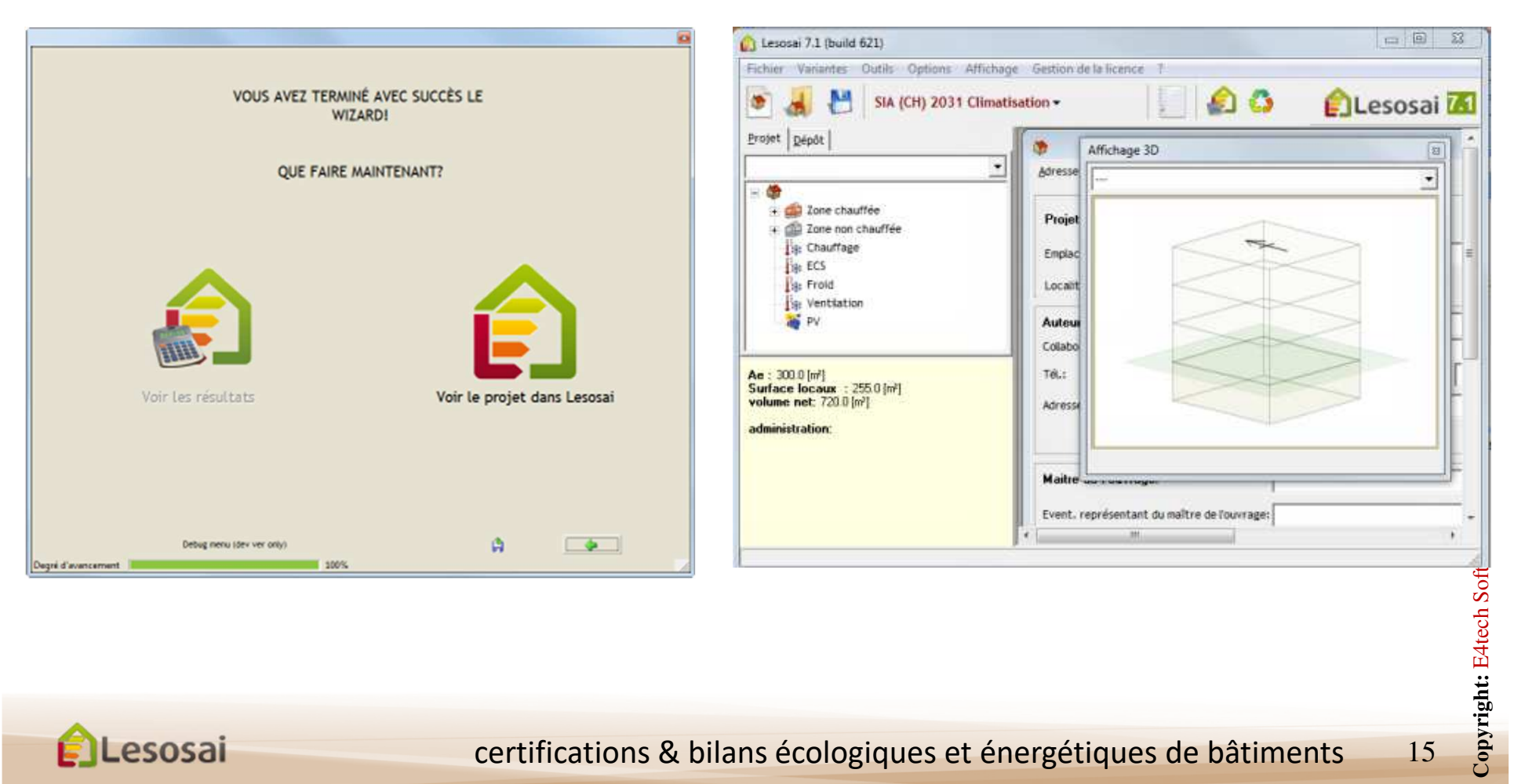

Retour à la Table des matières

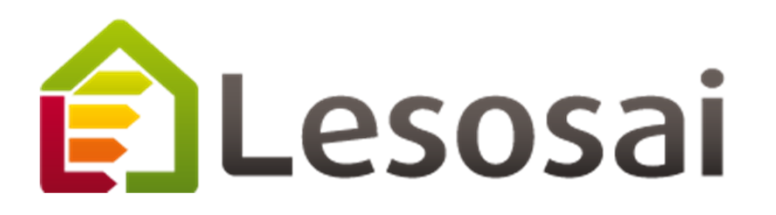

# 2. Les installations techniques

- La ventilation a)
- b) Les générateurs et les émetteurs
- L'eau chaude sanitaire c)
- d) <u>L'éclairage</u>
- e) <u>Le solaire thermique</u>
- **f**) Le solaire Photovoltaïque

Strategic thinking in sustainable energy | C E4tech

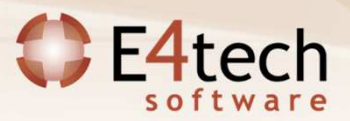

### a) La ventilation

1/3

La ventilation se compose de 3 éléments:

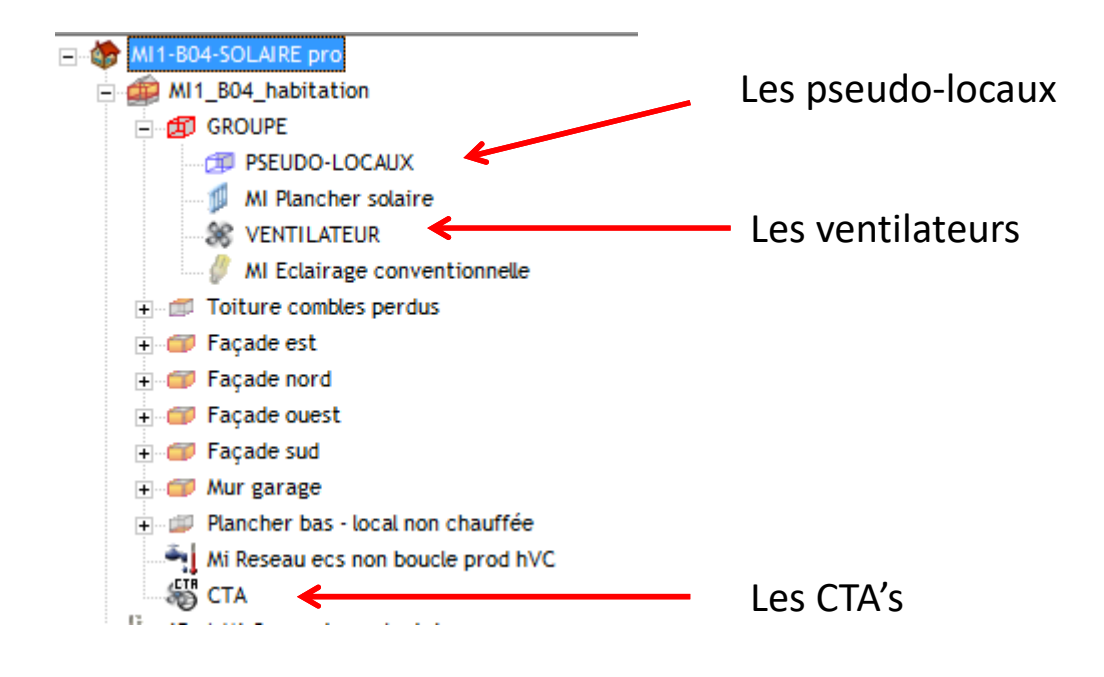

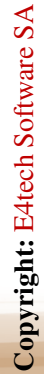

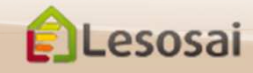

### a) La ventilation

2/3

#### Les pseudo-locaux

Permettent de calculer les besoins du groupe et s'adaptent au type de zone. Ils doivent être connectés à un ventilateur

| ntilation connecté VENTI                                                                                                    | ATEUR                                                                                                    |                                                                                               |                                                                                                    |                                      | +                   |
|----------------------------------------------------------------------------------------------------|----------------------------------------------------------------------------------------------------|-----------------------------------------------------------------------------------------------|----------------------------------------------------------------------------------------------------|--------------------------------------|---------------------|
| ogement<br>ombre de:<br>- pièces principales                                                                                                    | débit extrait<br>en pointe:                                                                                                    | Débits de référ<br>Air neuf:<br>- de base                                                     | Calculés                                                                                                    | figlementation d1                    | (m <sup>1</sup> /h) |
| - salle de bains/douche<br>- salle de bains/douche<br>- salle d'aisances<br>(en ser que pece)<br>- autre salle d'eau<br>- Absence de cloison entre<br>chambre.<br>- Un cabinet d'aisance est | 5<br>135 (m <sup>3</sup> /h)<br>1 30 (m <sup>3</sup> /h)<br>2 30 (m <sup>3</sup> /h)<br>0 0 (m <sup>3</sup> /h)<br>a salle de séjour et une<br>situé dans une salle d'eau. | - Somme des mod<br>Référence<br>Débit extrait/s<br>Facteur de réd<br>- de base<br>- de pointe | ules dentrées d'air<br>165.0 [m <sup>3</sup> /h] [<br>ouffié<br>uction des débits d'hy<br>78.8 [m <sup>3</sup> /h] [<br>146.3 [m <sup>3</sup> /h] [ | Réels:<br>Réels:<br>Réels:<br>Réels: | 25 [%]              |

### Les ventilateurs

Il définissent la distribution et la gestion. Si il y a une ventilation mécanique ils doivent être connecté à un CTA

| e de ventilation das                       | ns le groupe                | / entite | lion Mécanique Sim    | ple flux                    |   |
|--------------------------------------------|-----------------------------|----------|-----------------------|-----------------------------|---|
| canique                                    |                             |          |                       |                             |   |
| pe de gestion de la                        | ventilation                 | Disp     | ositif de gestion mar | welle (Dugd = 14 h/semaine) | • |
| rée d'utilisation en                       | grand débit                 |          | 0.00 (h/semaine)      | Autre                       | - |
| ntrale de traitemen                        | t d'air connecté            | CTA      | (                     |                             | • |
| pe de réseau ou cor                        | nduit                       | Bas      | te pression mécaniq   | ue Classe A                 | • |
| pe de composant de<br>ractéristiques des l | terminant les<br>bouches de |          | Saisie de cdep        |                             | • |
| efficient de dépass                        | ement du composa            | mt       | 1.00 [-]              |                             |   |
| Débit mécanique e                          | xtrait dans le grou         | pe       |                       |                             |   |
| - en base                                  | 105.0 (m                    | 1/h]     |                       |                             |   |
| - en pointe                                | 195.0 (m                    | a/hj     |                       |                             |   |
| Valeurs spéci                              | fique                       | _        |                       |                             |   |
| - en base                                  | 68,4 (m                     | P/h]     |                       |                             |   |
|                                            |                             |          |                       |                             |   |

Lesosai

### certifications & bilans écologiques et énergétiques de bâtiments

Copyright: E4tech Software SA

# a) La ventilation

#### CTA : central technique d'aération

Permettent de définir l'installation technique: puissance des ventilateurs, récupération de chaleur, préchauffage,...

Ils peuvent être liés à des générateurs dans le cas du préchauffage, humidification et/ou du pré-refroidissement

|                                            | (Philipping and a second second |                                                                 | _ |
|--------------------------------------------|---------------------------------|-----------------------------------------------------------------|---|
| lype de centrale d'air                     | Centrale double flux I          | wgénique à debit sourile et exitat constant sans recyclage (DF) |   |
| llasse du réseau aéraulique                | Autres cas /type par            | délaul Classe A                                                 | 2 |
| lasse du filtre à l'insufflation           | sans like                       |                                                                 |   |
|                                            | 2                               |                                                                 |   |
| omme des puissances des vent               | tlateurs de reprise et o        | je soufflage                                                    |   |
|                                            | Calculees<br>61.63              | SE 00 PHT                                                       |   |
| <ul> <li>en occupation / pointe</li> </ul> | 53.03                           | 35.00 [W]                                                       |   |
| nors occupation / base                     |                                 | 2200 [M]                                                        |   |
| Echangeur de chaleur                       |                                 |                                                                 |   |
| Efficacité de l'échangeur                  | 0.000 🗄 🖂 🗖 vale                | uroertifiëe                                                     |   |
| Puissance electrique                       | 0.00 (W)                        |                                                                 |   |
| Bypansage de Fêchangeur                    | Ariël manuel ou automa          | lique de l'échangeur hon période de chaulfe                     |   |
| génération pour tantiget                   | Pas de lien                     |                                                                 |   |
| Pré-chauffage de l'air exter               | rieur                           | Pré-refroidissement de l'air exterieur                          |   |
| enpérature de consigne 0.0                 | 0                               | Température de consigne 100.00 ["C]                             |   |
| pénération pré-chaidfage                   | a de lien                       | · vinér, préretroidssement Pas de len                           | 2 |
| Boîte de mélange                           |                                 | Humidification                                                  |   |
|                                            |                                 |                                                                 |   |
| Taux d'air neuf                            | 2 [9]                           | Consigne chumilitication 0.000 [kg/kg]                          |   |

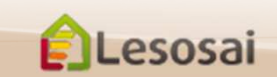

# b) Les générateurs et les émetteurs

1/3

La génération d'énergie se compose des suivants éléments:

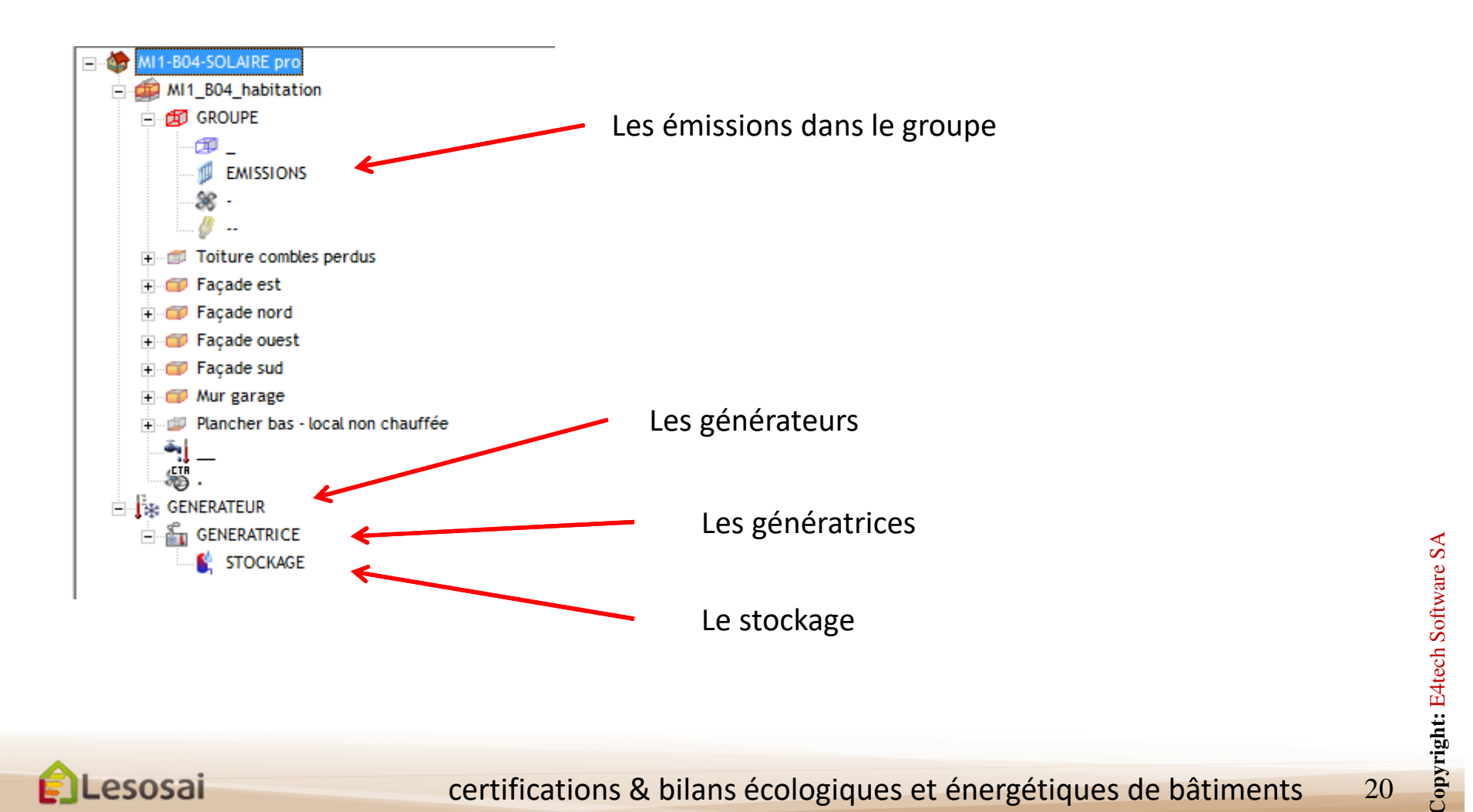

### b) Les générateurs et les émetteurs

Les générateurs contiennent les génératrices, et servent à définir les éléments globaux comme l'emplacement de la production et la distribution hors des groupes

| pe de gestion et de raccordeme                                                                                                    | it hydraulique des générateurs                                          |                                                                                                    |                  |
|----------------------------------------------------------------------------------------------------|-------------------------------------------------------------------------|----------------------------------------------------------------------------------------------------|------------------|
| dets provité                                                                                                    |                                                                         |                                                                                                    |                  |
| epacement de la production                                                                                                    | Bröërement en volume chauffé                                            |                                                                                                    |                  |
| ype de gestion et de raccordeme                                                                                                    | nt hydraulique des générateurs                                          |                                                                                                    |                  |
| fonction de la temperature intérieu                                                                                                    | re                                                                      |                                                                                                    |                  |
| Présence d'un réseau de chas<br>Mode de gestion de l'eau chaude                                                                                                    | ffage Inter                                                             | Présence d'un réseau de de refroidissement inter                                                                                                    |                  |
| Longueur du troncon en volume c                                                                                                    | hauffé [n] 0 1 calcul automatique                                       | Longueur du tronçon en volume chauffé [m]                                                                                                    | cul autoriatique |
| Longueur du tronçon en volume c<br>Classe d'Isolant à l'Intérieur du vo                                                                                                    | nauffé [m] 👘 👘 calcul automatique                                       | Longueur du tronçon en volume chauffé [n] 0 C cal<br>Classe d'holant à l'Intérieur du volume chauffé                                                                                                    | cul autonatique  |
| Longueur du tronçon en volume c<br>Classe d'Isolant à l'intérieur du vo<br>Tsoletion de classe 2                                                                                                    | hauffé [n] f calcul automatique<br>kunse chauffé                        | Longueur du tronçon en volume chauffé [m] 0 C cal<br>Classe d'Isolant à l'Intérieur du volume chauffé<br>[Isolation de classe 3                                                                                   | oul automatique  |
| Longueur du tronçon en volume o<br>Classe d'Isolant à l'Intérieur du vo<br>Isolation de classe 2                                                                                                    | nauffé [m] 0 C calcul automatique<br>some chauffé                       | Longueur du tronçon en volume chauffé [m] 0 C cal<br>Classe d'Isolant à l'Intérieur du volume chauffé<br>[solation de classe 3<br>C Présence d'un circulateur                                                     | cul autonatique  |
| Longueur du tronçon en volume o<br>Classe d'Isolant à l'Intérieur du vo<br>[Soletion de classe 2<br>                                                                                                    | nauffé [n] 0 C calcul autonatique<br>sume chauffé                       | Longueur du tronçon en volume chauffé [m] 0 Г cal<br>Classe d'Isolant à tintérieur du volume chauffé<br>[solation de classe 3<br>Г Présence d'un circulateur<br>Puissance du circulateur [W] 0 Г сакси auto       | cul autonatique  |
| Longueur du tronçon en volume o<br>Classe d'Isolant à l'Intérieur du vo<br>[Soletion de classe 2<br>[ <sup>17]</sup> Présence d'un circulateur<br>Puissance du circulateur [W]<br>Vitesse du circulateur | nautte [n] 0 C calcul autonatique<br>nume chautté<br>calcul autonatique | Longueur du tronçon en volume chauffé [m] 0 C as<br>Classe d'uslant à l'intérieur du volume chauffé<br>[solation de classe 3<br>C Présence d'un circulateur<br>Puissance du circulateur<br>Vitesse du circulateur | cul autonatique  |

Les génératrices sont par exemples les chaudières. Les éléments qui permettent de définir comment l'énergie est créée.

| Node de production d | lu générateur 🛛 🔿      | auffag | e et fournitu | ire ECS par fo | onctionne | ement contin | าน                 |     | • |
|----------------------|------------------------|--------|---------------|----------------|-----------|--------------|--------------------|-----|---|
| lasse de générateur  | Effet joule            |        |               |                |           | •            | Nb d'éléments (min | 1): | 1 |
| ype de générateur    | joule direct           |        |               |                |           | *            | Code THCE:         | 101 |   |
|                      |                        | Chauff | age           |                |           |              |                    |     |   |
| ype d'énergie        |                        |        | Electrique    | j.             | •         |              |                    |     |   |
| uissance nominale    |                        | Pn     | 0.0           | [kw]           |           |              |                    |     |   |
| Consommation conve   | ntionnelle d'entretier | Cce    | 1.0           | [kWh/Jour]     | I icali   | ul auto.     |                    |     |   |

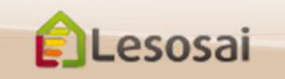

sans appoint au niveau du plancher

avec thermostat intégré certifi 💌

100

### b) Les générateurs et les émetteurs

Si un stockage est prévu, celui-ci doit être mis dans l'inventaire de la génératrice. Les données à introduire sont la dimension du stockage et son utilisation (uniquement pour l'ECS ou également pour le chauffage).

|                            |                 | UMP.          | Nh dikiman       | ta (min 1):              | Type de chauffage:                      | Plancher cha      | uffant solaire   |
|----------------------------|-----------------|---------------|------------------|--------------------------|-----------------------------------------|-------------------|------------------|
| Type de stockage           |                 |               |                  | Ballon par<br>générateur | Part des besoins assurée par l'émetteu  | r en chaud pour l | e groupe         |
| Chauffe eau électrique à   | accumulation he | prizontale    | -                |                          | Précision de la cégulation:             | Emetteur éle      | ctricue direct   |
| Utilisation du stockage    | ECS seul        |               |                  |                          | Centrale à débit d'air variable :       | Pas de lien       | compare can e co |
| Volume de stockage         | h00.0           | [itres]       |                  |                          | Génération chaud lié à cet émetteur:    | GENERATEUR        | 5                |
| reality of stornage        | 1 10010         | fine cal      |                  |                          | Avec pertes dans le réseau de d         | Istribution       |                  |
| Constante de refroissement | 0.44            | [Wh/I.K.jour] | 🔽 calcul auto.   |                          | Type de raseau de distribution          | plancher cha      | uffant           |
|                            |                 |               | Valeur certifià. |                          | Emplacement du reseau                   | Partielement      | hors volume      |
|                            |                 |               |                  |                          | Température de distribution             | Basse             |                  |
|                            |                 |               |                  |                          | Node de gestion de l'eau chaude         | Température       | de départ fo     |
|                            |                 |               |                  |                          | Longueur du tronçon en volume cha       | uttei [m]         | 0                |
| de Parent                  |                 |               |                  | Fermer                   | Classe d'isolant à l'intérieur du volui | ne chauffé        | Sous Four        |
|                            |                 |               |                  | <b>•</b>                 | Classe d'isolant à l'extérieur du volu  | me chouffé        | Isolation de     |
|                            |                 |               |                  |                          | P Présence d'un circulateur             |                   |                  |
|                            |                 |               |                  |                          | Puissance du circulateur                | IW1               | 0 🕅 col          |
|                            |                 |               |                  |                          | Vitesse du circulateur                  | vitesse const     | lante, fonctio   |

Les émetteurs sont définis à l'intérieur du groupe.

\MIL B04 habitation\GROUPE\EMISSIONS and a statute Charfford Baturney

|      |                                         | -            |                                                 |    |
|------|-----------------------------------------|--------------|-------------------------------------------------|----|
|      | Emplacement du reseau                   | Partielemen  | t hors volume chauffé                           | Ψ. |
|      | Température de distribution             | Basse        |                                                 | +  |
|      | Mode de gestion de l'enu chaude         | Température  | de départ fonction de la température intérieure | *  |
|      | Longueur du tronçon en volume cha       | utti [m]     | 0 🔽 calcul automatique                          |    |
| er i | Classe d'isolant à l'intérieur du volui | ne chauffé   | Sous Fourreau                                   | +  |
|      | Classe d'isolant à l'extérieur du volu  | me chauffé   | Isolation de classe 3                           | *  |
|      | Présence d'un circulateur               |              |                                                 |    |
|      | Puissance du circulateur                | fwd:         | 0 🖗 calcul automatique                          | _  |
|      | Vitesse du circulateur                  | vitesse cons | tante, fonctionnement permanent                 |    |

- 23

•

0.4 [°C]

0.9 [%]

•

### c) L'eau chaude sanitaire

1/2

23

La définition de l'eau chaude doit comporter les éléments suivants:

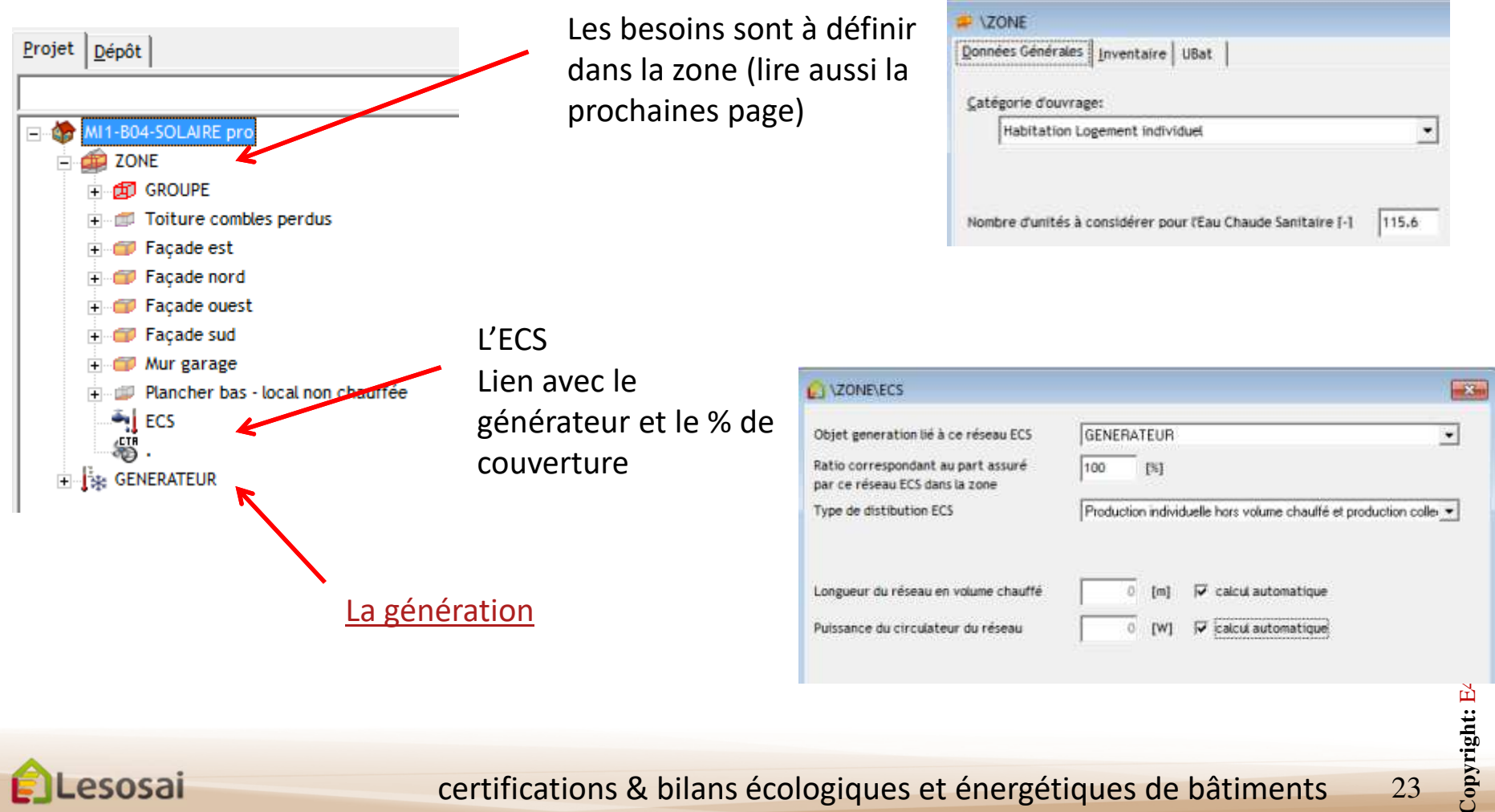

### c) L'eau chaude sanitaire

# Besoins unitaires d'eau chaude sanitaire

Nu surface totale ou total des lits, des repas, des chambres ou des douches selon l'usage,. voir Tableau ci-contre, ainsi que la page d'aide dans Lesosai "Besoins unitaires d'eau chaude

sanitaire"

| Type d'usages                                  | Nu                             |
|------------------------------------------------|--------------------------------|
| Maisons individuelles ou en bande              | m2 de surface habitable totale |
| Logements collectifs                           | m2 de surface habitable totale |
| Hébergement                                    | Nombre de lits                 |
| Établissement sanitaire sans hébergement       | Nombre de lits                 |
| Établissement sanitaire avec hébergement- avec | Nombre de lits                 |
| Blanchisserie.                                 |                                |
| Établissement sanitaire avec hébergement- sans | Nombre de lits                 |
| Bianchisserie.                                 | Des de basein de FCS           |
| Enseignement                                   | Pas de besoin de ECS           |
| Bureaux                                        | Pas de besoin de ECS           |
| Salles de spectacles, de conférences           | Pas de besoin de ECS           |
| Commerces                                      | Pas de besoin de ECS           |
| Restauration 2 repas par jour. Cuisine tradit. | Nombre de repas par service    |
| Restauration 2 repas par jour. Self            | Nombre de repas par service    |
| Restauration 1 repas par jour. Cuisine tradit. | Nombre de repas par service    |
| Restauration 1 repas par jour. Self            | Nombre de repas par service    |
| Hôtel - 1* - sans Blanchisserie                | Nombre de chambres             |
| Hôtel - 1* - avec Blanchisserie                | Nombre de chambres             |
| Hôtel - 2* - sans Blanchisserie                | Nombre de chambres             |
| Hôtel - 2* - avec Blanchisserie                | Nombre de chambres             |
| Hôtel - 3* - sans Blanchisserie                | Nombre de chambres             |
| Hôtel - 3* - avec Blanchisserie                | Nombre de chambres             |
| Hôtel - 4* et GC - sans Blanchisserie          | Nombre de chambres             |
| Hôtel - 4* et GC - avec Blanchisserie          | Nombre de chambres             |
| Établissement sportif                          | Nombre de douches installées   |
| Stockage, Industrie, Transport, Autre          | Pas de besoin de ECS           |

2/2

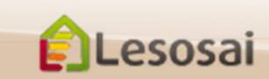

certifications & bilans écologiques et énergétiques de bâtiments

### d) L'éclairage

1/1

La définition de L'éclairage à besoin des éléments suivants:

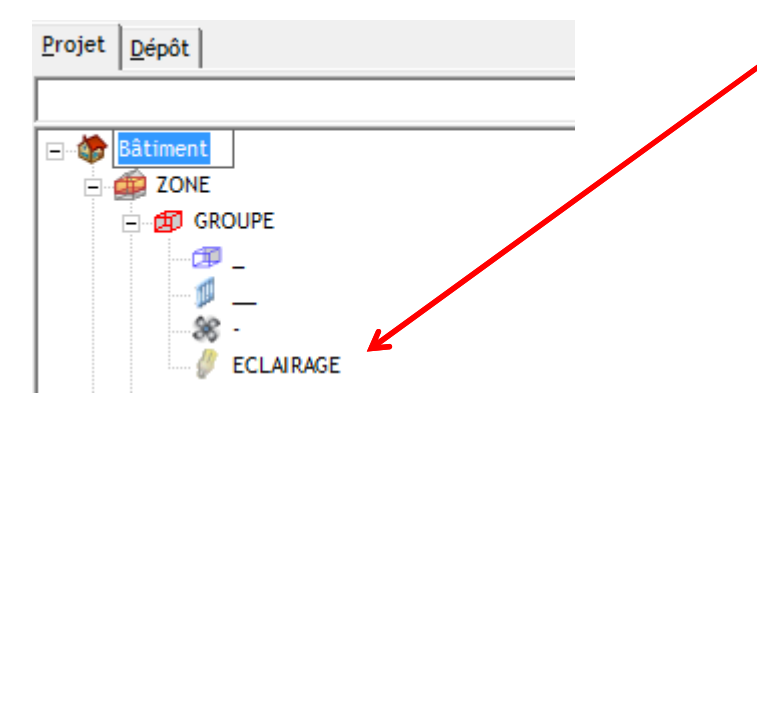

Pour l'éclairage vous pouvez introduire la valeur W/m2, la calculer ou prendre la valeur par défaut RT2005. Le total des différents éléments de l'éclairage doit être de 100%:

| Calcul de la puis  | sance installée              |        |              |              |                                  |            |
|--------------------|------------------------------|--------|--------------|--------------|----------------------------------|------------|
| C Libre            | Calculé                      | æ      | RT2005 ré    | férence      |                                  |            |
| uissance installé  | e de l'éclairage d'un local  | [w/    | m2]          | 2            |                                  |            |
| art surfacique d   | u local éclairé              | [%]    |              | 100          |                                  |            |
| ccès à l'éclairem  | ent naturel d'un local:      |        | Effectif (ty | pe d'accès o | conventionnel en résidentiel)    |            |
| lisnositifs et réa | ulation de l'éclairage artif | inial: | Totern inter | r (Type de   | nestion conventionnelle en résid | fentiel) 💌 |

Lesosai

certifications & bilans écologiques et énergétiques de bâtiments

### e) Le solaire thermique

1/2

La définition du solaire thermique doit comporter les éléments suivants:

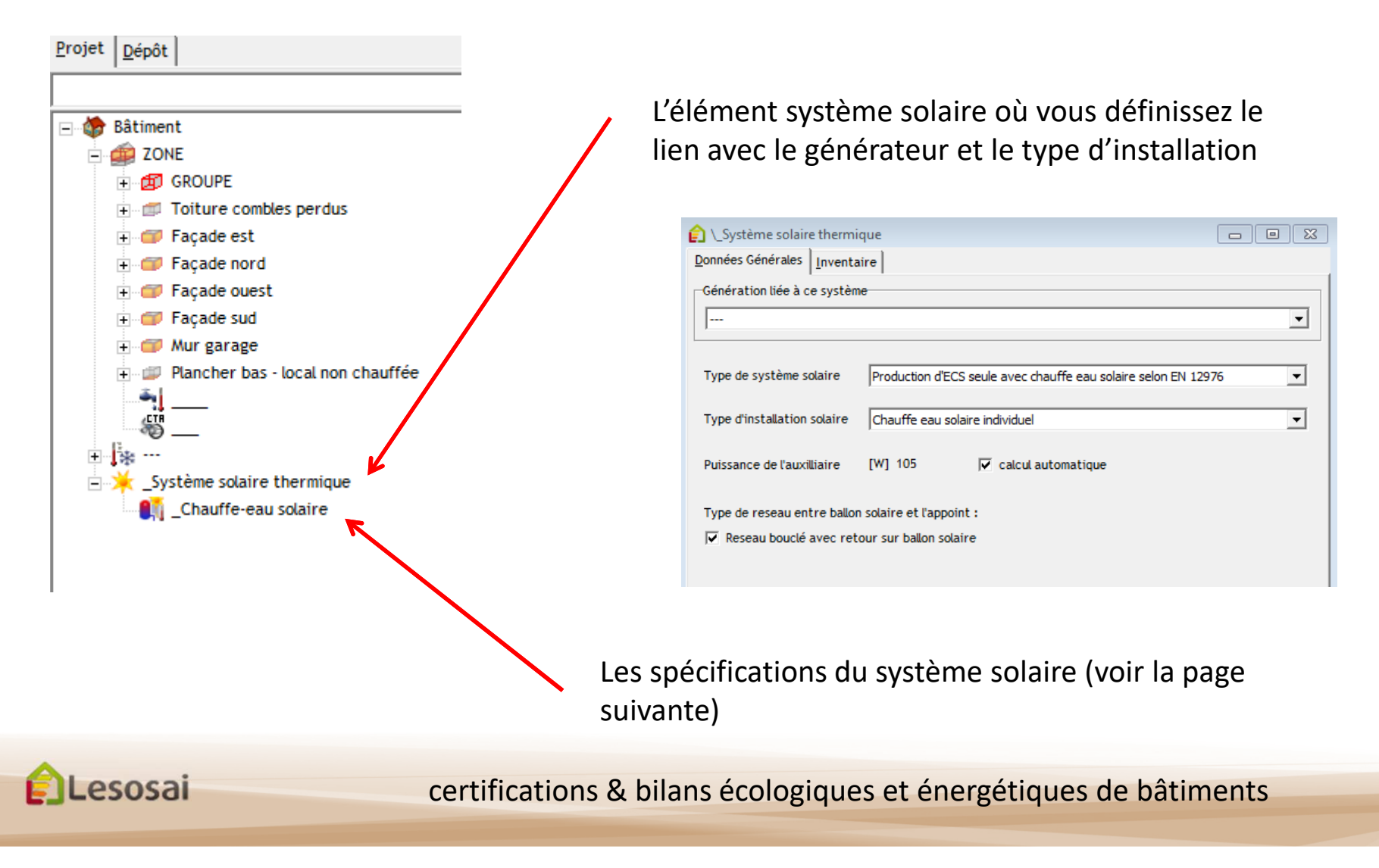

### e) Le solaire thermique

2/2

Trois possibilités d'introduction des spécifications:

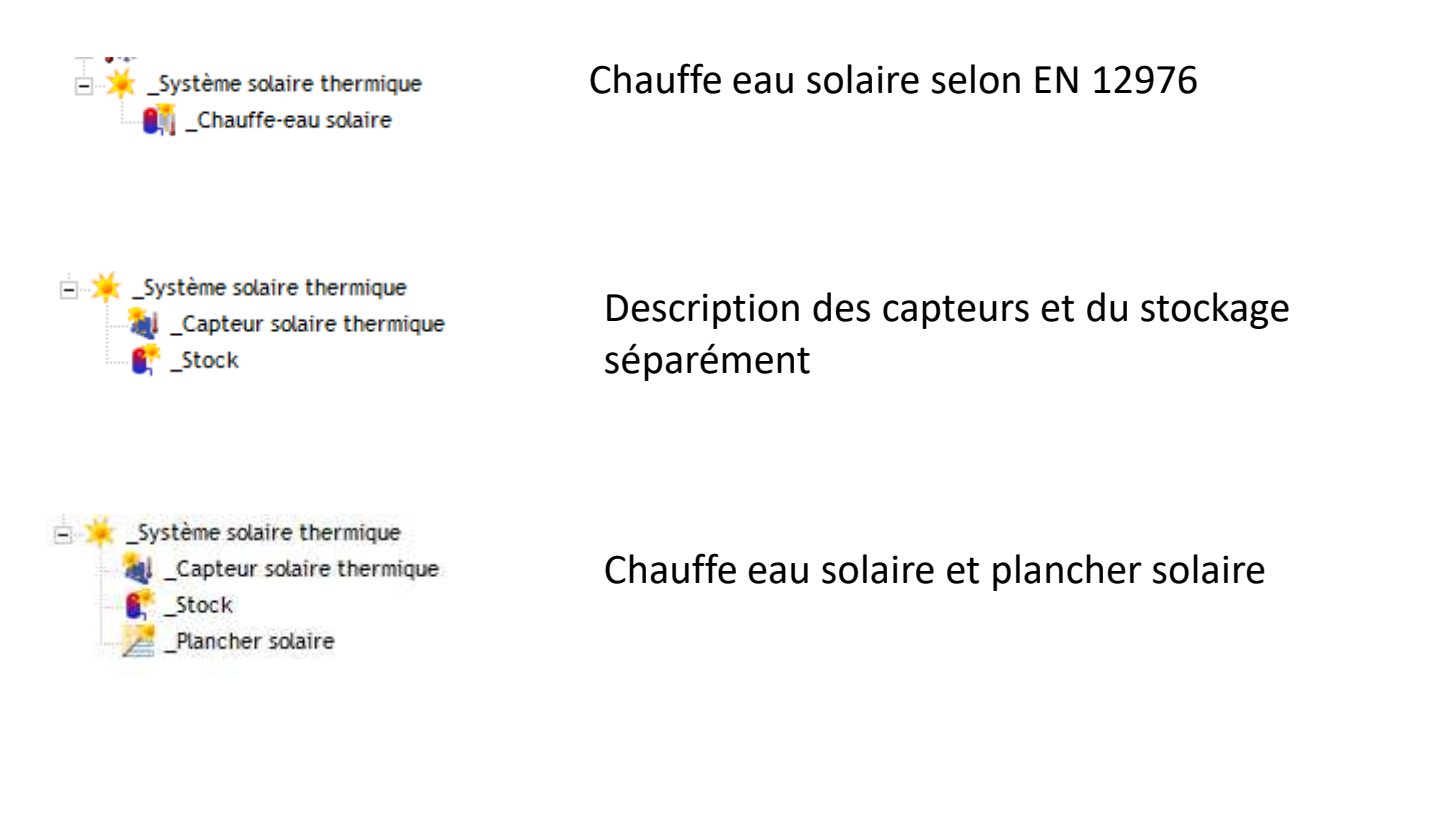

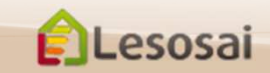

certifications & bilans écologiques et énergétiques de bâtiments

### f) Le solaire photovoltaïque

1/1

La définition du solaire photovoltaïque doit comporter les éléments suivants :

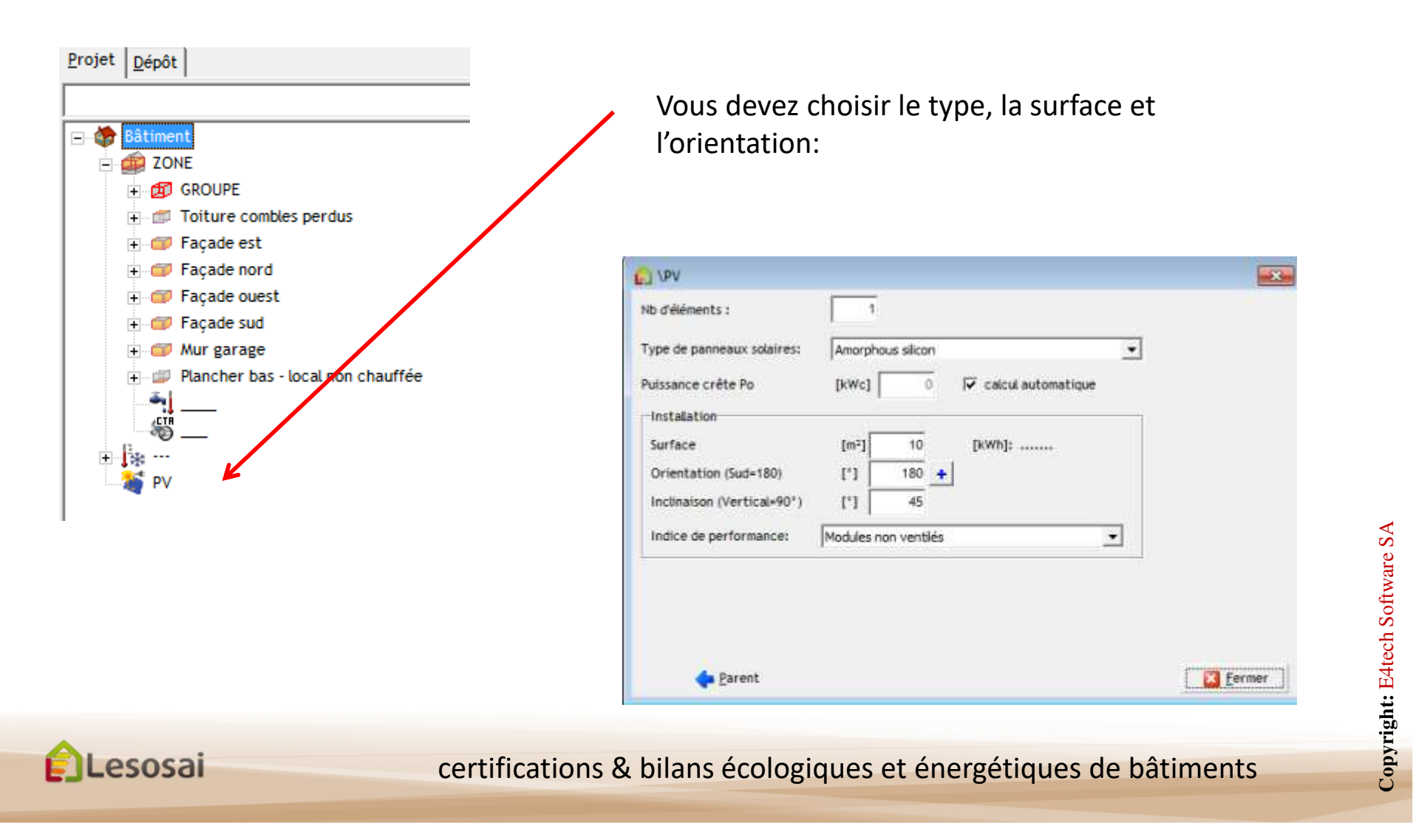

Retour à la Table des matières

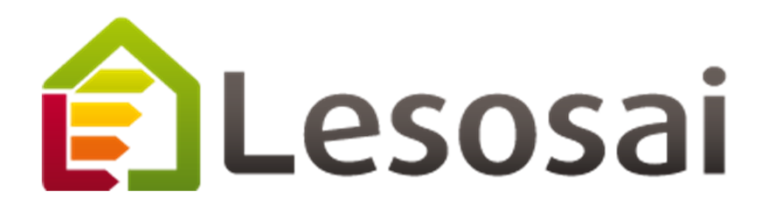

# 3. Les résultats

Strategic thinking in sustainable energy | C E4tech

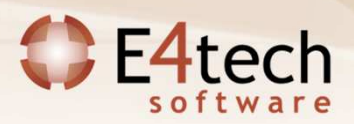

### Les résultats

1/3

Avant de lancer les calculs, et si vous voulez remplir la fiche synthétique, n'oubliez pas de remplir le questionnaire dans l'onglet « Fiche synthétique » du bâtiment:

| RT2005 sans plus                                                                                                    | Niveau de performance par rapport aux labels       |                                             |
|----------------------------------------------------------------------------------------------------|----------------------------------------------------|---------------------------------------------|
| Existe-t-il dans le bâtiment des équipements particuliers de ventilation ?   Fitration de l'air Fitration de l'air dans CTA  Double flux avec échangeur de chaleur Double flux thermodynamique  Surventilation été Réseaux d'air souffié réchauffé ou refroidi | RT2005 sans plus                                   | •                                           |
| Flumidification de l'air     Filtration de l'air dans CTA     Double flux avec échangeur de chaleur     Surventilation été     Réseaux d'air souffié réchauffé ou refroidi                                                                                     | Existe-t-il dans le bâtiment des équipements parti | culiers de ventilation ?                    |
| Double flux avec échangeur de chaleur     Double flux thermodynamique     Surventilation été     Réseaux d'air souffié réchauffé ou refroidi                                                                                                    | Humidification de Cair                             | Filtration de l'air dans CTA                |
| Surventilation été Réseaux d'air souffié réchauffé ou refroidi                                                                                                    | Decidie floor score debuschess de abalance         | Double flux thermodynamique                 |
| [] · · · · · · · · · · · · · · · · · · ·                                                                                                    | Double nux avec echangeur de chaleur               |                                             |
| Préchauffage de l'air neuf à effet Joule     Préchauffage de l'air neuf autre qu'à effet Joule                                                                                                    | Surventilation été                                 | Réseaux d'air souffié réchauffé ou refroidi |

Au lancement des calculs vous pouvez définir si vous voulez aussi les variations (Remarque: les calculs sont 7 fois plus lents):

| estion de la licence ?                             |                                     |                                                                                                    |
|----------------------------------------------------|-------------------------------------|----------------------------------------------------------------------------------------------------|
| Rapport standardisé des caractéristique thermiques |                                     |                                                                                                    |
| Paramètres                                         |                                     |                                                                                                    |
| Options de calcul                                  | Démarrer                            |                                                                                                    |
| certifications & bilans écolo                      | giques et énergétiques de bâtiments |                                                                                                    |
|                                                    | estion de la licence ?              | estion de la licence ?<br>Rapport standardisé des caractéristique thermiques<br>Paramètres<br>Options de calcul<br>Inclure le calcul des variations<br>Certifications & bilans écologiques et énergétiques de bâtiments |

2/3

### Les résultats

### A l'écran:

| ametres   HTML   XML                          | Fichiers de ca                                                                    | lcul du moteur                 |                                                 |                        |             |
|-----------------------------------------------|-----------------------------------------------------------------------------------|--------------------------------|-------------------------------------------------|------------------------|-------------|
| ptions de calcul<br>Inclure le calcul des var | iations                                                                           |                                |                                                 |                        | Démarre     |
| 🔈 Rapport Lesosai                             | 🔰 🔊 Rapp                                                                          | port standardis                | é                                               |                        |             |
| Sorties label                                 |                                                                                   |                                |                                                 | Chauffage              |             |
| Label                                         | projet                                                                            | Référence                      | Unité                                           | Biomasse               | 0.00 %      |
| JBat<br>C                                     | 0.540<br>66.483                                                                   | 0.525                          | W/m².K<br>kWh/m²/an                             | Part solaire           | 0.00 %      |
| ep<br>ep max                                  | 171.526<br>250.000                                                                | 145.421                        | kWhe.p./m²/an<br>kWhe.p./m²/an                  | Part reseau de chaleur | 0.00 %      |
| iep prime                                     | 157.373                                                                           | 100.070                        | kWhe.p./m²/an                                   | - Fau chaude sanitaire |             |
| IPE EnR 2005<br>IPE 2005                      | 225.000<br>225.000<br>200.000                                                     | 130.879<br>116.337             | kWhe.p./m²/an<br>kWhe.p./m²/an<br>kWhe.p./m²/an | Part solaire           | 0.00 %      |
| HPE EnR 2005<br>en nour BBC                   | EEnR 2005 175,000 101,795 kWh.e.p./m²/an<br>pourBBC 171,526 65,000 kWh.e.p./m²/an | kWhe.p./m²/an<br>kWhe.p./m²/an | ECS et chauffage                                |                        |             |
| Cep prime pour BBC                            | 157.373                                                                           |                                | kWhe.p./m²/an                                   | Part solaire           | 0.00 %      |
|                                               |                                                                                   |                                |                                                 | TIC                    |             |
|                                               |                                                                                   |                                |                                                 | Groupe                 | TIC TIC ref |
|                                               |                                                                                   |                                |                                                 | GROUPE                 | 28.03 30.26 |
| Version THCE2005 1.                           | 1.3                                                                               |                                |                                                 |                        |             |
| Residentiel                                   |                                                                                   |                                |                                                 |                        |             |

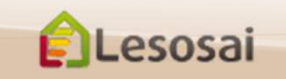

### certifications & bilans écologiques et énergétiques de bâtiments

3/3

### Les résultats

#### Et sous formes de rapports:

Adresse: Tel.:

Adresse: Tel:

|                                                                                                    | 👔 Rapport standardisé des caractéristique thermiques                                                                                                    |
|----------------------------------------------------------------------------------------------------|----------------------------------------------------------------------------------------------------|
|                                                                                                    | Paramètres HTML XML   Fichiers de calcul du moteur                                                                                                    |
| Classical Logiciel Lesseal V.7.1 (build 625) Logiciel appartement & Effects Software SA Fichier: T1_Mit_B00.bid Intermine tie: 200.50/11 19:19:57 page 1 de 7                                                                                                    | المجامعة المحافظ المحافظ |
| Projet: Båtiment N* du diossier:<br>Empla cement du projet: bidi T1_Mi1_B00.xmi                                                                                                    | Réglementation Thermique 2005                                                                                                    |
| Maltre de l'ouvrage:<br>Représentant du maître de l'ouvrage:<br>Adresse:<br>Tel.: Fax: E-Mall:<br>Aufeur du projet:<br>Collaborateur en charge du dossier:<br>Adresse:<br>Tel.: Fax: E-Mall:<br>Aufeur du justificatif the minique: Flevio Foradini<br>Collaborateur en charge du dossier: | Fichier standardisé des caractéristiques thermiques d'une construction<br>neuve (en vue de la synthèse d'étude thermique, du contrôle et du<br>diagnostic de performance énergétique)<br>Fiche générée selon le schéma version : 2.2 - et la feuille de style version : 2.4.1<br>Version shéma en production : V2.2 du 29/01/2008 Version XSL (feuille style) : V2.4.1 du 23/10/2009                                                                                                    |
| Adresse: E4tech Sari, 1006 Lausanne<br>Tel.: +41 21 331 15 79 Fax: +41 21 331 15 61 E-Mail: software@e4tech.com                                                                                                    | Batiment<br>(Identifiant Fiche : LESOSAI2011062019170286 - Date de dépôt : )                                                                                                    |
| RT2005 résultats et données                                                                                                    | Etude du : 20/06/2011<br>Lesosai, version 7.1 (build 625)                                                                                                    |
| Station météorologique: Paris H1a<br>Surface totalie de l'ouvrage 115.50 (m <sup>-1</sup> )<br>Totale des surface dépenditives 275.36 (m <sup>-1</sup> )<br>Attrudé de louvrage 0 (mi                                                                                                    | • Données administratives FEUILLET(S) BATIMENT(S) :                                                                                                    |
| Hauteur du bisiment         5.20 [m]           Perméabilité         1.30 [m3/n.m]           Pour label cos, te ux ENR         Non           Version THOE2005:         1.1.3                                                                                                    | Bâtiment : ' <u>Batiment'</u> O <u>Données générales sur le bâtiment</u> O <u>Données sur l'enveloppe thermique</u> <u>Données sur l'es parois principales</u> <u>Données générales sur les équipements thermiques du bâtiment</u>                                                                                                    |
| L'euteur du projet: Date:                                                                                                    | FEUILLET EQUIPEMENT :                                                                                                    |
| L'auteur du justificatif: Date:                                                                                                    | Bâtiment : ' <u>Batiment'</u> O Données sur les équipements de ventilation     O Données sur les équipements de chauffage     III                                                                                                    |
|                                                                                                    | Eermer                                                                                                    |

Copyright: E4tech Software SA

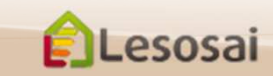

### certifications & bilans écologiques et énergétiques de bâtiments

### Informations complémentaires

Cette présentation n'a pas l'objectif d'être exhaustive mais de donner une vision globale du logiciel.

L'aide du logiciel permet d'avoir des informations plus ciblées.

Dans le dossier \bld\exemples vous trouvez un bâtiment (bld) pour chaque norme calculée par Lesosai.

Dans notre site web vous trouvez des informations :

- sur les modules : http://www.lesosai.com/fr/01 spec.html
- sur les formations : http://www.lesosai.com/fr/03 formation.html
- sur les prix : http://www.lesosai.com/fr/02 tarifs.html

Téléchargement du logiciel : http://www.lesosai.com/fr/02 download.html

N'hésitez pas à contacter notre service d'aide qui se fera un plaisir de vous conseiller :

Pour la France, la RT2005, la RT2012:

Pour les pays hors la France:

Vito Conseils Sàrl 170 Rue de la République F-68500 Guebwiller

Tél fixe: +33 3 89 28 49 21 infos@vitoconseils.com www.vitoconseils.com E4tech Software SA Tél. : +41 21 331 15 79 Email : <u>software@e4tech.com</u> Formation: formation@e4tech.com

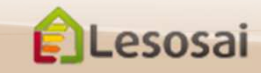

certifications & bilans écologiques et énergétiques de bâtiments